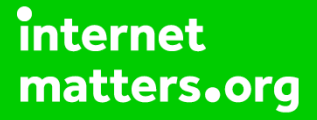

# Parental controls guide

### **Parental Controls information**

#### Type of guide

Broadband & mobile networks

#### **Features and Benefits**

Vodafone Content Control allows you to block content when the device is using the mobile network out of the home (the default is 18+). In addition they also offer the <u>Vodafone Guardian App</u> for Android devices, allowing you to control the calls and texts.

#### What specific content can I restrict?

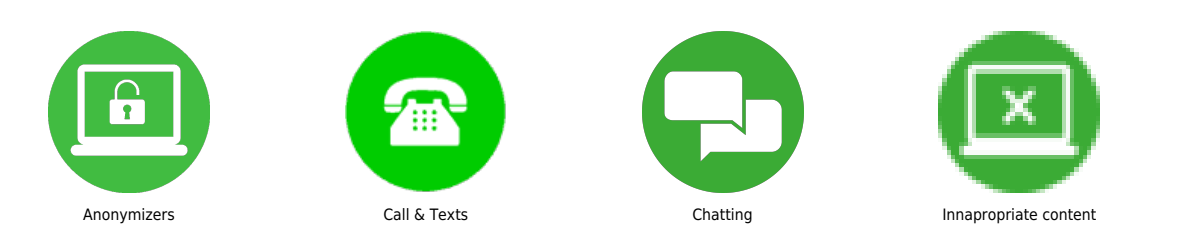

#### What do I need?

A credit card to verify you're over 18. A My Vodafone account (username and password) If you haven't signed up, you will need a contact email address, mobile number and Vodafone account number.

Go to Vodafone.co.uk and log into My Vodafone using your Username and Password. If you haven't got an account click the 'Register now' Button.

|       | Personal                           | Business             |                    |                     | Privacy and cookies                                                                       |                                                                                        |            |
|-------|------------------------------------|----------------------|--------------------|---------------------|-------------------------------------------------------------------------------------------|----------------------------------------------------------------------------------------|------------|
| Ó     |                                    | Broadband            |                    | My Vodafone         |                                                                                           | Search Q                                                                               |            |
| Log   | j in to                            | My Voda              | fone               |                     |                                                                                           |                                                                                        |            |
| Log i | n                                  |                      |                    |                     | Notice of planned service de<br>available from 00:00 on 10 l<br>November 2017 due to plan | owntime – My Vodafone won't be<br>November 2017 until 06:00 on 10<br>ined maintenance. |            |
| Ĥ ₽   | lease enter you<br>our personal de | ir username and past | sword to log in. Y | 'ou may be asked fo | r additional information to comple                                                        | ete certain tasks - such as updating                                                   | 40.1       |
|       |                                    |                      |                    |                     |                                                                                           |                                                                                        |            |
| Use   | rname *                            | •1                   | Required informat  | ion                 |                                                                                           |                                                                                        | 34-        |
| Forc  | otten vour use                     | mame                 |                    | E                   | 1                                                                                         |                                                                                        | the second |
|       |                                    |                      |                    |                     |                                                                                           |                                                                                        |            |
| Pass  | sword *                            |                      |                    |                     |                                                                                           |                                                                                        |            |
| Forg  | jotten your pas                    | sword                |                    |                     |                                                                                           |                                                                                        |            |
|       | og in now                          |                      |                    |                     |                                                                                           |                                                                                        |            |
| Regi  | ister for My Vod                   | afone                |                    |                     |                                                                                           |                                                                                        |            |
|       |                                    |                      |                    |                     |                                                                                           |                                                                                        |            |

Hover over the 'My Vodafone' tab and click on 'Account settings'.

|                                                                        | Shop Disco                                                                          | over Vodafone        | My Vodafone Support                                                           |                                                                                                    |      |
|------------------------------------------------------------------------|-------------------------------------------------------------------------------------|----------------------|-------------------------------------------------------------------------------|----------------------------------------------------------------------------------------------------|------|
|                                                                        | Your plan & bills                                                                   | Ways to pay          | Settings                                                                      |                                                                                                    |      |
| Welc                                                                   | Recent bills                                                                        | Make a payment       | Account settings                                                              | <u> </u>                                                                                                    |      |
|                                                                        | What you've used                                                                    | Manage your Direct D | Your device                                                                   |                                                                                                    |      |
| Munlan                                                                 | Upgrading                                                                           | Top up your credit   | Your details                                                                  |                                                                                                    |      |
| viy plan                                                               |                                                                                     |                      | Password & security                                                           |                                                                                                    |      |
|                                                                        |                                                                                     |                      | data limit. If you have a Data                                                | Test Drive this isn't reflected below.                                                                                   |      |
| E14.(<br>four Plan comes<br>and 500MB of int                           | DO <sub>(Inc. ∀AT)</sub><br>s with 900 minutes, unlimited<br>lerrnet                | Itexts               | data limit. If you have a Data<br>18 minutes used<br>33 texts used            | Test Drive this isn't reflected below.<br>882 minutes left<br>Unlimited                                                  | が見たい |
| E14.<br>rour Plan comes<br>ind SOOMB of int<br>Check u                 | DO<br>(Inc. VAT)<br>s with 900 minutes, unlimited<br>terrnet                        | l texts              | data limit. If you have a Data 18 minutes used 33 texts used 500 MB data used | Test Drive this isn't reflected below.<br>882 minutes left<br>Unlimited<br>0 MB data left:<br>All data is now chargeable |      |
| E14.9<br>four Plan comet<br>and 500MB of int<br>Check u<br>R My offers | DO <sub>(Inc. VAT)</sub><br>s with 900 minutes, unlimited<br>terrnet<br>pgrade date | i texts              | data limit. If you have a Data 18 minutes used 33 texts used 500 MB data used | Test Drive this isn't reflected below.<br>882 minutes left<br>Unlimited<br>0 MB data left:<br>All data is now chargeable | A HO |

Scroll down to the 'Content control' section and then click on 'Change'. A confirmation will be sent to confirm the changes, and you may need to switch the handset off and on to ensure the change is registered.

| ly account                         | My settings                                              |                                                              | My account                                           |  |
|------------------------------------|----------------------------------------------------------|--------------------------------------------------------------|------------------------------------------------------|--|
| Ay device<br>Settings              | Phone number                                             | 07748387165                                                  |                                                      |  |
| Manage devices<br>Activate new SIM | Phone number: 07748387165                                | This is the first time<br>you've logged in to My<br>account. |                                                      |  |
|                                    | My data PUK code : 38508881                              | 0                                                            | "Important"<br>Please confirm your<br>email address! |  |
|                                    | Sill4 number : 89441000302410058960                      | 0                                                            |                                                      |  |
|                                    | Fax settings : None                                      | 0                                                            | Support                                              |  |
|                                    | Data settings : None                                     | 0                                                            |                                                      |  |
|                                    | Content control                                          |                                                              | 1990 8 2 3 S                                         |  |
|                                    | Content - 18 and over : Barred Off                       | Change                                                       | It's easier than ever to get the help you need.      |  |
|                                    | This allows you to control access to adult rated content | പ                                                            |                                                      |  |
|                                    | Manage data settings                                     |                                                              |                                                      |  |
|                                    | UK/ Roaming notifications: On On                         | Chance Ø                                                     |                                                      |  |
|                                    | Mobile internet roaming usage On Cap:                    | Change Ø                                                     |                                                      |  |
|                                    |                                                          |                                                              | Visit support                                        |  |

If your child has an android smartphone, download the 'Vodafone Guardian App' from the Google Play Store'.

|   | Guardian                                   |
|---|--------------------------------------------|
|   | Account settings                           |
| Ġ | Calls & Messages<br>Contacts, Active Hours |
|   | Phone Features<br>Camera, Internet, More   |
|   | Settings<br>Parent Contact, Password       |
|   | Help Improve Guardian<br>Send data         |
|   | About Guardian                             |
|   |                                            |
|   |                                            |

Customise settings to protect your child's phone, then add a 'Password' to prevent changes and a 'Parent Contact' to notify you of any emergency calls.

|   | Guardian 🔍                          |  |
|---|-------------------------------------|--|
|   | Settings                            |  |
| Ġ | Parent Contact<br>Not set           |  |
|   | Password<br>Not set                 |  |
|   | Guardian Protector<br>Not installed |  |
|   | Allowed                             |  |
|   |                                     |  |
|   |                                     |  |